## Zistenie MAC adresy sieťového adaptéra LAN vo Windows XP (spôsob 1)

1. Vľavo dole kliknite na ponuku Štart (angl.ver. Start) a následne ponuku Spustiť (angl.ver. Run)

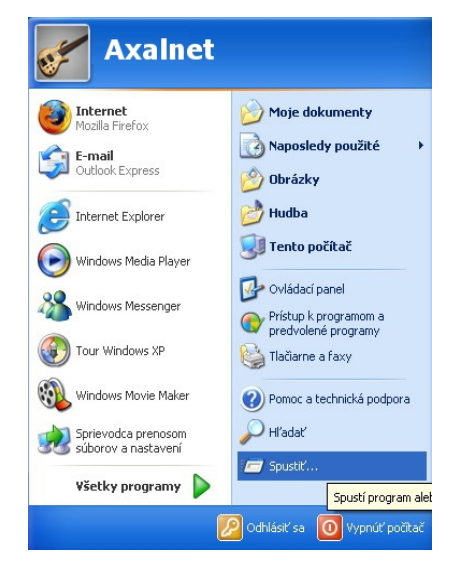

2. Do okna Spustiť (Run) vpíšte text cmd, a stlačíme OK

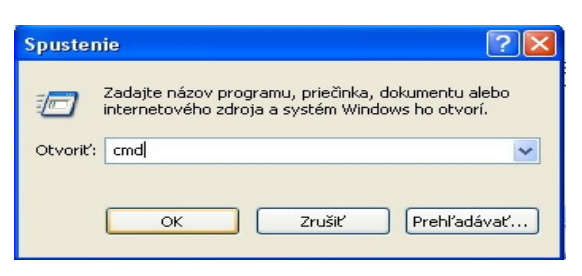

3. Do príkazového riadku, ktorý sa vám následne otvorí, vpíšte príkaz: *ipconfig /all*. (prípadne *ipconfig -all*)

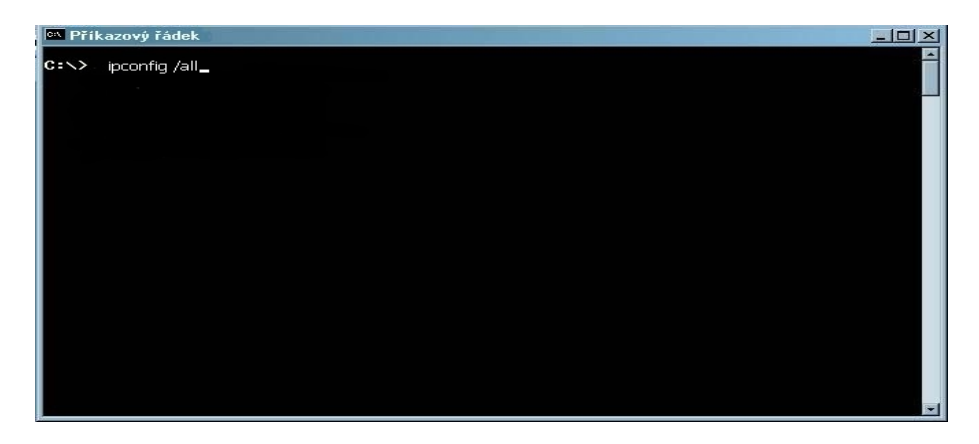

4. Adresa MAC (Fyzická adresa) sieťového adaptéru je 12 miestne číslo v hexadecimálnej sústave (na obrázku podčiarknuté červeným a označené MAC adresa).

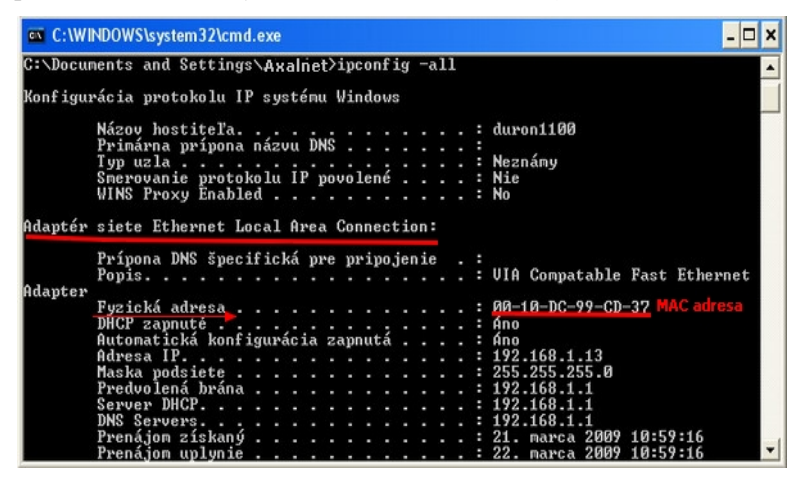

## Zistenie MAC adresy sieťového adaptéra LAN vo Windows XP (spôsob 2)

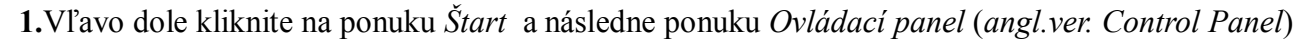

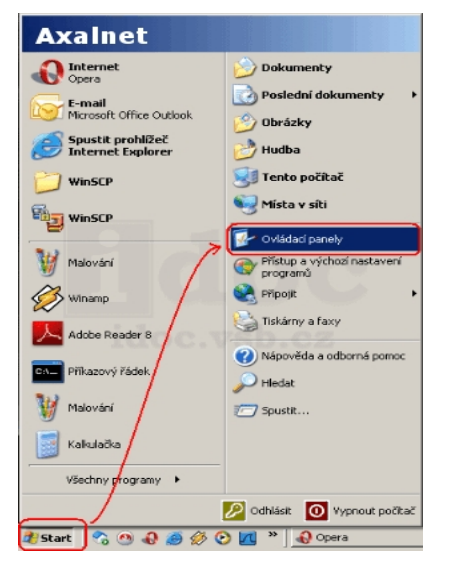

2. Dvojklikom otvorte Sieťové pripojenia. (Možné rozdielne zobrazenie okna Ovládací Panel)

| 🛃 Ovládací panely                                                                                                  |                                            |                                             |                                    |                                      |                                           |                                        | _ [ ] ×                                                |
|----------------------------------------------------------------------------------------------------|--------------------------------------------|---------------------------------------------|------------------------------------|--------------------------------------|-------------------------------------------|----------------------------------------|--------------------------------------------------------|
| Soubor Úprgvy Zobrazit Oblibené                                                                                    | Nástroje Nápoj                             | (ēda                                        |                                    |                                      |                                           |                                        | 27                                                     |
| 😋 2pēt 👻 🕤 🖌 🏂 🔎 Hedat                                                                                             | 😥 Složky [                                 |                                             |                                    |                                      |                                           |                                        |                                                        |
| Agresa 📴 Ovládací panely                                                                                           |                                            |                                             |                                    |                                      |                                           |                                        | 💌 🎒 Přejít                                             |
| Ovládací panely  A Přeprout do zobrazení pode kategorii  Delší odkazy  Wrdows Update Windows Update Windows podate | Automatické<br>aktualizace<br>Intel PROSet | Bezdrátová sk<br>Intel(R) GMA<br>Driver for | Brána firewal<br>systému W<br>Java | Centrum<br>zabezpečeni<br>klávesnice | Datum a čas<br>Obi<br>Mistrif a<br>Jazyko | Herní zeřízen<br>Možnosti<br>Internetu | Havni panel a<br>nabidka Start<br>Možnosti<br>napšjeni |
|                                                                                                    | Možnosti<br>složky                         | Možnosti<br>telefon                         | Možnosti<br>usnadnění              | Myš                                  | Naplánované<br>úlohy                      | Nástroje pro<br>správu                 | Nero<br>BurnRights                                     |
|                                                                                                    | Nero<br>ImageDrive                         | Pisma                                       | Pošta                              | Program<br>Speech                    | Průvodce<br>Instalací sitě                | Přidat<br>hardiware                    | Přidat nebo<br>odebrat                                 |
|                                                                                                    | Střová<br>připojení                        | Skenery a<br>fotosparáty                    | Systém                             | Tiskárny a<br>faxy                   | Uživatelské<br>účty                       | Sobr azení                             | Wy<br>Zvuky a<br>zvuko                                 |
|                                                                                                    |                                            |                                             |                                    |                                      |                                           |                                        |                                                        |

3. Zo zobrazených sieťových pripojení vyberte dvojklikom ikonku sieťovej karty, ktorej MAC adresu potrebujete zistiť.

| 5iť ová připojení                                                                              |                                                                                          | _101    |
|------------------------------------------------------------------------------------------------|------------------------------------------------------------------------------------------|---------|
| ubor Úpr <u>a</u> vy Zobrazit <u>O</u> blibené                                                 | Nástroje Upřesnit Nápovjěda                                                              | 1       |
| ) Zpět 👻 🕥 🖌 🏂 🔎 Hledal                                                                        | t 📂 Složky 🛄 •                                                                           |         |
| esa 🔕 Sičová připojení                                                                         |                                                                                          | 💌 📑 Pře |
| estand status 🔥 🔥                                                                              | LAN nebo vysokorychlostní Internet                                                       |         |
| Vytvořit nové připojení Vytvořit nové připojení Nastavit síť pro domácnost nebo malou kancelář | 1394 Připolení 2<br>Připoleno<br>1394 Nec Adapter                                        |         |
| Změrit nastavení brány firewall<br>systému Windows                                             | Pripojeni k mistri sht<br>Pripojeno, chránično tránou fi<br>(inteliR) PRO/IOD VE Network |         |
| Další informace: *                                                                             |                                                                                          |         |
| Poradce při odstraňování potíží<br>se ski                                                      | Propono<br>Intel(R) PRO/Wreless 22008G                                                   |         |
| Další místa 🛛 🛠                                                                                |                                                                                          |         |
| 🚱 Ovládací panely                                                                              |                                                                                          |         |
| ឡ Místa v síti                                                                                 |                                                                                          |         |
| Dokumenty                                                                                      |                                                                                          |         |
| 🚽 Tento počitač                                                                                |                                                                                          |         |
| Podrobnosti *                                                                                  |                                                                                          |         |
| Síťová připojení                                                                               |                                                                                          |         |

4. Na záložke *Podpora* kliknite na tlačidlo *Podrobnosti* 

| 👍 Připojení k místní siti - stav                                                                   | <u>? ×</u>                   |
|----------------------------------------------------------------------------------------------------|------------------------------|
| Obecné Podpora                                                                                     |                              |
| Stav připojení                                                                                     |                              |
| Typ adresy:                                                                                        | Přířazeno serverem DHCP      |
| Adresa IP:                                                                                         | 158.196.25.122               |
| Maska                                                                                              | 255.255.255.0                |
| Výchozí brána:                                                                                     | 158.196.158.1                |
| Podrobnosti.                                                                                       |                              |
| Systém Windows nezjstil problém<br>přípojením, Nebe-I navázst příp<br>klepněle na tláčítko Opravit | ny s tímko Opravit<br>sioní, |
|                                                                                                    | Zavřít                       |

5. Adresa MAC (Fyzická adresa) sieť ového adaptéru je 12 miestne číslo v hexadecimálnej sústave (na obrázku označená červeným oválnym tvarom).

| TALLS IN DUCK THE  | _                                                                                                    |
|--------------------|----------------------------------------------------------------------------------------------------|
| E1-19-49-B1-C5-55  |                                                                                                    |
| 158, 196, 25, 122  |                                                                                                    |
| 200.200.202.0      |                                                                                                    |
| 158,135,54,1       |                                                                                                    |
| 108.136.149.9      |                                                                                                    |
| 13.3.2008 11:23:41 |                                                                                                    |
| 15.3.2008 11:38:41 |                                                                                                    |
| 100.130.143.3      |                                                                                                    |
| 100.100.102.0      |                                                                                                    |
| 150.130.147.43     |                                                                                                    |
| 150.136.147.23     |                                                                                                    |
| 138.136.147.13     |                                                                                                    |
|                    |                                                                                                    |
|                    |                                                                                                    |
|                    |                                                                                                    |
|                    | E119-49-81-05-65<br>158-196-625-122<br>255.255.252.0<br>158.196.64.1<br>159.196.149.9<br>19.9.2008 11:23:41<br>19.9.2008 11:23:41<br>158.196.143.9<br>158.196.162.8<br>158.196.162.8<br>158.196.147.29<br>158.196.147.13 |